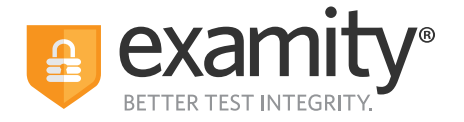

## How to Run an Exam Status Report With ACCUPLACER

The Exam Status report shows all the past exam sessions along with any flags and notes provided by the auditors or proctors.

## Step 1: Click "Reports" on your Examity dashboard

| Ø ACCUPLACER Courses       | Exams Test-takers | Reports Profile | Alert You are currently       | / logged in as Lisa Smith |
|----------------------------|-------------------|-----------------|-------------------------------|---------------------------|
| Courses                    |                   |                 | Q Search by course name or ID | NEW COURSE                |
| Course ti                  | Course ID 14      | Created 1       | Platform 11                   | Test-takers 14            |
| *Pearson - IT - New_7th sp | 002540-028L       | 4/15/2022       | Standalone                    | 27                        |
| *Pearson - IT - New_7th sp | 002540-028A       | 4/15/2022       | Standalone                    | 26                        |
|                            |                   |                 | н                             | < 1 → N 25 ✓              |

## Step 2: Then click "Exam Status" under the available reports

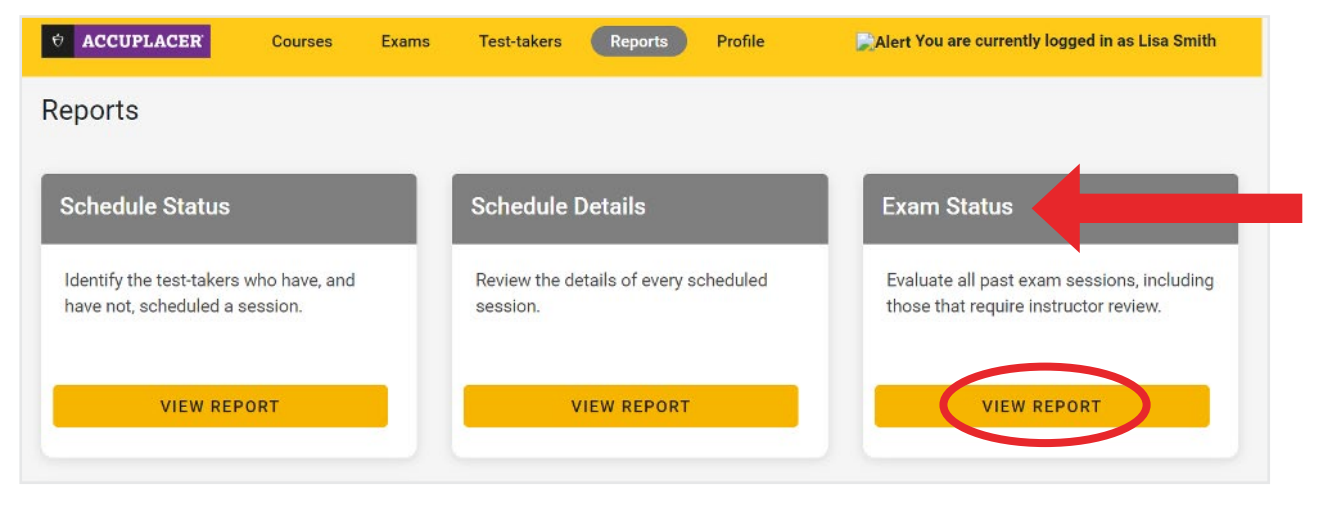

Contact the Examity ACCUPLACER Account Service Team for questions. Email: placement@examity.com

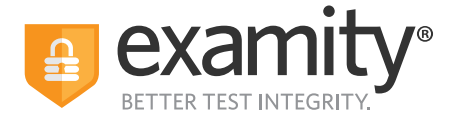

You can sort the columns or click "Narrow List Results" to filter for specific test takers names or Exam IDs.

| • ACCUPLACER   | Courses       | Exams    | Test-takers | Reports | Profile | Alert You are cur     | rently logged in as | Lisa Smith                 |
|----------------|---------------|----------|-------------|---------|---------|-----------------------|---------------------|----------------------------|
| ←Reports→ Exan | n Status      |          |             |         |         | NARROW LIS            | ST RESULTS          | of 1 records               |
| Exam Id 14     | Test-taker †I | Email 14 | Co          | urse 11 | Exam 11 | Completion<br>Time 11 | Instructor 14       | Appointn<br>Creation<br>11 |

## You can filter by the following data points:

- Exam ID, test takers name or email address
- Appointment date
- Security Level (proctoring modality)
- Appointment status
- Session flag(s)

| Narrow Results                                            | Status              | ~ |
|-----------------------------------------------------------|---------------------|---|
| Selecting multiple areas will further refine your         | Type to Search      |   |
| list.                                                     | Scheduled           |   |
|                                                           | Cancelled           |   |
| Q Exam ID or Test-taker or Course or Exam or Email or In: | No-show             |   |
|                                                           | Incomplete          |   |
|                                                           | Pending at Auditor  |   |
| ppointment Date                                           | Approved by Auditor |   |
| 06/04/2023                                                |                     |   |
|                                                           | Flag                | ~ |
| 06/12/2023                                                | Violation           |   |
|                                                           | Possible Violation  |   |
| Security Level 🗸                                          | No Violation        |   |
|                                                           | Alert               |   |
| Type to Search                                            |                     |   |
| Automated + Audit                                         | FILTER              |   |
|                                                           | Reset               |   |

Contact the Examity ACCUPLACER Account Service Team for questions. Email: placement@examity.com

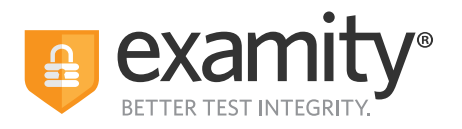

You are able to send the report in an email or download it as an excel spreadsheet

| <b>O ACCUPLACER</b> | Courses       | Exams    | Test-takers | Reports  | Profile | Alert You are currently logged in as Lisa Smith             |
|---------------------|---------------|----------|-------------|----------|---------|-------------------------------------------------------------|
| ← Reports > Exa     | am Status     |          |             |          |         | NARROW LIST RESULTS                                         |
| Exam Id 14          | Test-taker 11 | Email 11 | Co          | ourse 11 | Exam 11 | Completion Appointn<br>Time ti Instructor ti Creation<br>ti |

Contact the Examity ACCUPLACER Account Service Team for questions. Email: placement@examity.com